## Anleitung Nutzung Schüler:innen-E-Mail

Dir steht **für schulische Zwecke** ein E-Mailpostfach und ein Webmailer zur Verfügung. Im Webmailer kannst Du E-Mails lesen und verfassen. Auch deine Kontakte kannst Du im Webmailer organisieren.

Du kannst auf zwei Arten auf deine E-Mails zugreifen:

## 1. Über die Schüler:innen-Webmailer

- Rufe den Webmailer im Browser auf: <u>https://mail.schuelermail.de/webmail/</u>
- Melde dich am Webmailer an.

0

- Verwende als Benutzernamen 🥺 deinen Schulnetzlogin @ die Domainendung csgmail.info z.B. als Max Mustermann: musterma@csgmail.info
- Verwende als Passwort 😉 dein Schulnetzpasswort

| 📀 Schü                                    | ler Webmail :: Willkommen bei Schüler Webmail - Falkon |                    | $\sim$ $\sim$ $\otimes$ |
|-------------------------------------------|--------------------------------------------------------|--------------------|-------------------------|
| 💊 Schüler Webmail :: Willkomme ⊗ 🕂        |                                                        |                    |                         |
| < > 🖸 🏠 https://mail.schuelermail.de/webn | nail/ 1                                                | ☆ 🖌 G Google 🛛 🔍 🕐 | ) ≫ ≡                   |
|                                           |                                                        |                    |                         |
|                                           |                                                        |                    |                         |
|                                           |                                                        |                    |                         |
|                                           |                                                        |                    |                         |
|                                           |                                                        |                    |                         |
|                                           |                                                        |                    |                         |
|                                           | musterma@csgmail.info                                  |                    |                         |
|                                           |                                                        |                    |                         |
|                                           | ▲                                                      |                    |                         |
|                                           | ANMELDEN                                               |                    |                         |
| '                                         |                                                        |                    |                         |
|                                           | Schüler Webmail                                        |                    |                         |
|                                           |                                                        |                    |                         |
|                                           |                                                        |                    |                         |
|                                           |                                                        |                    | _                       |

Hier kannst Du nun deine Mails lesen 🕢 oder eine neue Mail verfassen ら. Vergiss nicht, dich am Ende abzumelden 🌀.

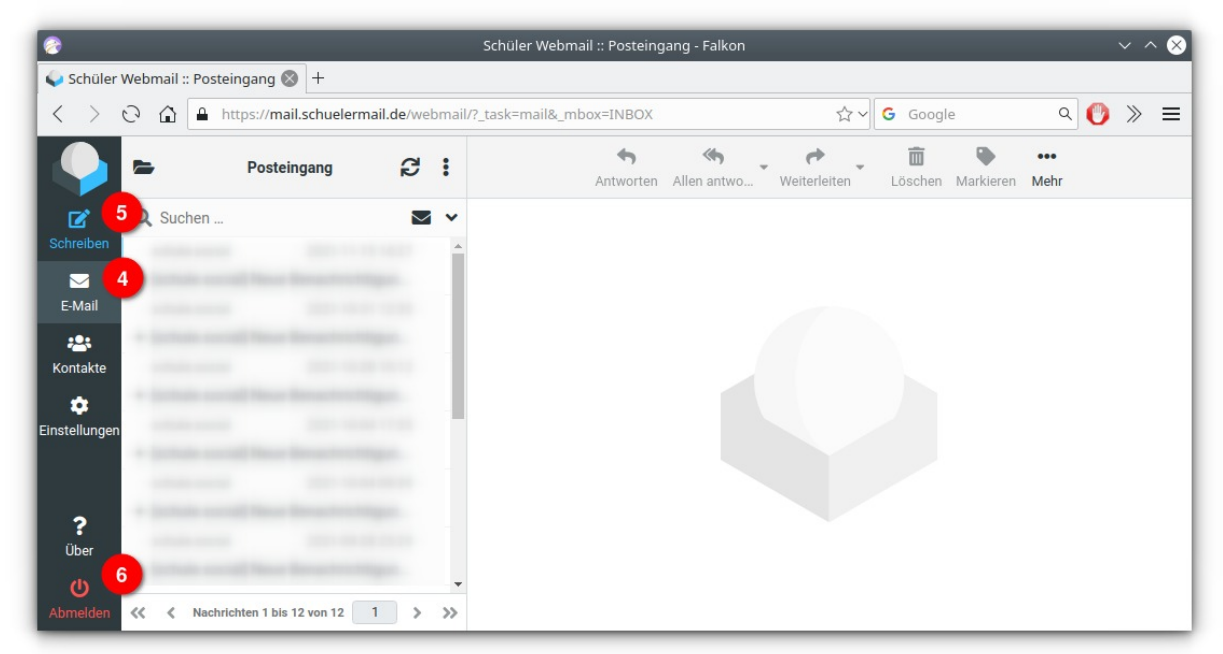

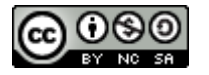

## 2. Über die CarloCloud

Seit Schuljahr 2023/2024 gibt es noch einen einfacheren Weg: Die Schüler:innen-E-Mails sind nun auch in die CarloCloud integriert.

- Rufe die CarloCloud im Browser auf: <u>https://wolke7.csg-tuebingen.de</u>
- Klicke auf das E-Mail-Icon in der Quernavigation am oberen Rand 🕕
- Es sollte sich ohne weitere Passworteingabe ein Webmailer innerhalb der CarloCloud öffnen
- Über die Schaltfläche "Neue Nachricht" 🕑 kannst du eine Mail schreiben.
- Denk daran, dich nach Benutzung aus der CarloCloud ganz abzumelden insbesondere wenn Du an einem öffentlich zugänglichen Computer gearbeitet hast.
   Das machst Du, indem Du deine Profil-Schaltfläche 

   (oben rechts im Browserfenster) klickst und

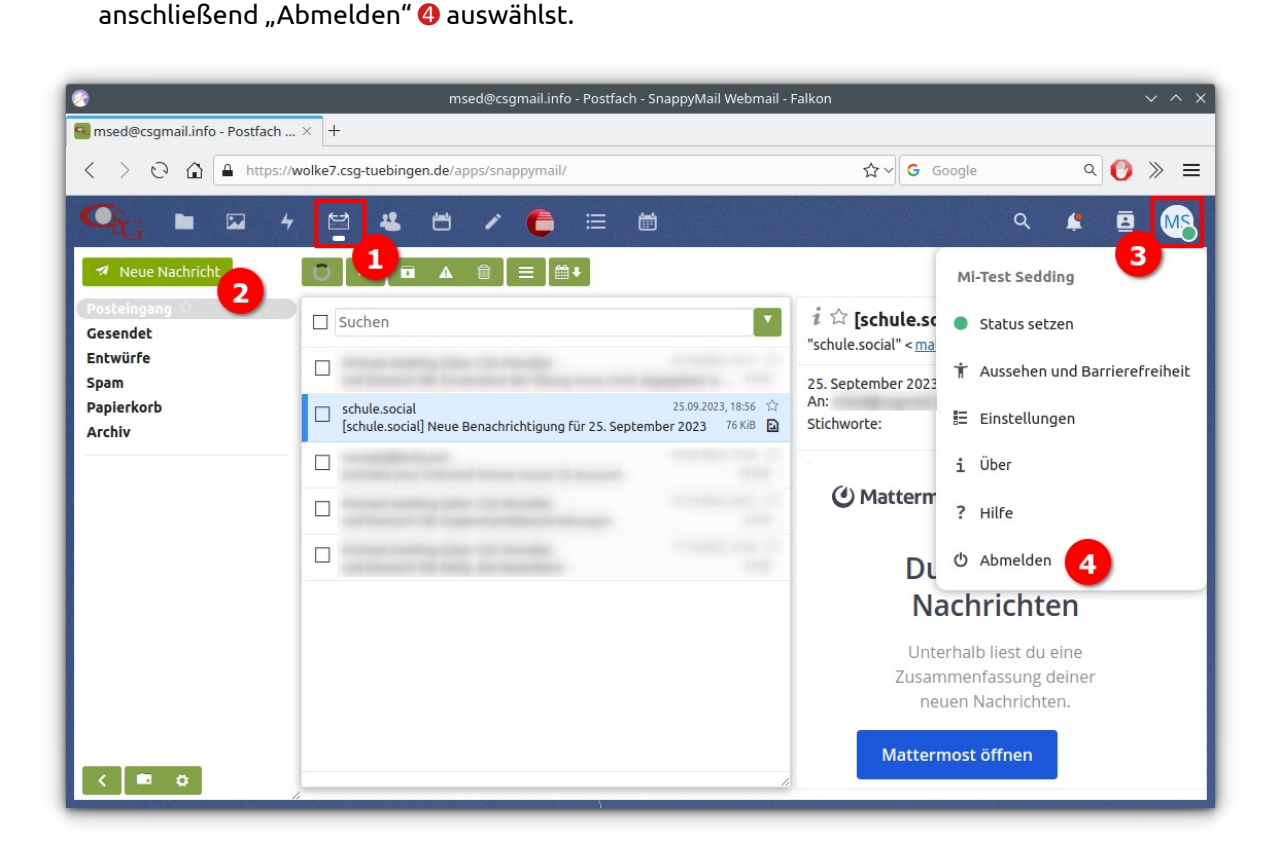

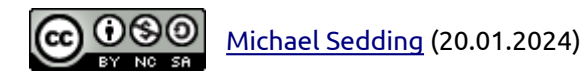